# Outlook 2013 E-posta Kurulumu – IMAP

| 1. Outlook 2013 programını çalıştırınız. Yeni hesap kurulumu için "İleri" butonuna tıklayınız                                     |
|----------------------------------------------------------------------------------------------------|
| Microsoft Outlook 2013'e Hoş Geldiniz                                                                                             |
| Outlook 2013 Uygulamasına Hoş<br>Geldiniz                                                                                         |
| Outlook, e-posta, takvim, kişiler ve görevlere yönelik güçlü araçlarla<br>yaşamınızı yönetmenizi sağlayan kişisel yardımcınızdır. |
| Haydi başlayalım. Önümüzdeki birkaç adımda, e-posta hesabınızı<br>ekleyeceğiz.                                                    |
|                                                                                                    |
| < Geri ileri > iptal                                                                                                    |
|                                                                                                    |

## 2. "Evet" seçeneğini işaretleyiniz ve "İleri" butonuna tıklayınız:

| Microsoft Outlook Hesap Kurulumu ×                                                                                                    |
|----------------------------------------------------------------------------------------------------|
| E-posta Hesabi ekle                                                                                                    |
| Kuruluşunuzun Microsoft Exchange Server uygulaması ya da Microsoft Office 365'in bir parçası olan Exchange Online<br>hesabi gibi e-posta hesaplarını bağlamak için Outlook'u kullanın. Outlook, POP, IMAP ve Exchange ActiveSync<br>hesaplarıyla da çalışır.<br>Bir e-posta hesabını bağlamak için Outlook'u kurmak istiyor musunuz? |
| < Geri ileri > iptal                                                                                                    |

### 3. "Elle kurulum veya ek sunucu türleri" seçeneğini işaretleyiniz ve "İleri" butonuna tıklayınız:

|                                                             | Hesap Ekle                                             | × |
|-------------------------------------------------------------|--------------------------------------------------------|---|
| <b>Otomatik Hesap Kurulur</b><br>Bir hesabı el ile kurun ve | mu eya diğer sunucu türlerine bağlanın.                |   |
| 🔿 E-posta Hesabı                                            |                                                        |   |
| Adınız:                                                     | Örnek: Ellen Adams                                     |   |
| E-posta Adresi:                                             | Örnek: ellen@contoso.com                               |   |
| Parola:<br>Parolayı Yeniden Yazın:                          |                                                        |   |
|                                                             | Internet servis sağlayıcınızın verdiği parolayı yazın. |   |
| Elle kurulum veya ek su                                     | nucu türleri                                           |   |
|                                                             | < Geri lleri > iptal                                   |   |

#### 4."POP veya IMAP" seçeneğini işaretleyiniz ve "İleri" butonuna tıklayınız:

| Hesap Ekle                                                                                                    | ×        |
|----------------------------------------------------------------------------------------------------|----------|
| Hizmet Seç                                                                                                    | ${\sim}$ |
| <ul> <li>Microsoft Exchange Server veya uyumlu bir hizmet</li> <li>E-postalara, takvimlere, kişilere, görevlere ve sesli postalara erişmek için bir Exchange hesabına bağlanın</li> <li>Outlook.com veya Exchange ActiveSync uyumlu hizmet</li> <li>E-posta, takvimler, kişiler ve görevlere erişmek için Outlook.com gibi bir hizmete bağlanın</li> </ul> |          |
| POP veya IMAP<br>POP veya IMAP e-posta hesabına bağlanın                                                                                                    |          |
| < Geri İleri >                                                                                                    | İptal    |

5. Kullanıcı, Sunucu ve Oturum bilgilerinizi giriniz, Hesap Türünüzü IMAP olarak seçiniz ve

"Diğer Ayarlar" butonuna tıklayınız:

|                                                          | Hesa                   | p Ekle                                                                                                    |
|----------------------------------------------------------|------------------------|----------------------------------------------------------------------------------------------------|
| POP ve IMAP Hesap Ayarları<br>Hesabinizin posta sunucusu | ayarlarını girin.      | ×.                                                                                                    |
| Kullanıcı Bilgileri                                      |                        | Hesap Ayarlarını Sına                                                                                            |
| Adınız:                                                  | adınız                 | Girişlerin doğru olup olmadığından emin olmak için                                                               |
| E-posta Adresi:                                          | mailadresi@ibu.edu.tr  | nesadinizi sinamanizi oneririz.                                                                                  |
| Sunucu Bilgileri                                         | ·                      | Huma Australia Can                                                                                               |
| Hesap Türü:                                              | IMAP 🗸                 | nesap Ayanarini sina                                                                                             |
| Gelen posta sunucusu:                                    | mail.ibu.edu.tr        | İleri düğmesi tıklatıldığında hesap ayarlarını<br>otomatik olarak sına                                           |
| Giden posta sunucusu (SMTP):                             | mailgw.ibu.edu.tr      |                                                                                                    |
| Oturum Açma Bilgileri                                    |                        |                                                                                                    |
| Kullanıcı Adı:                                           | mailadresi@ibu.edu.tr  | Çevrimdışı olmasını sağlamak için Tümü                                                                           |
| Parola:                                                  | *****                  | e-posta gönder:                                                                                                  |
| ✓ Parce                                                  | olayı anımsa           | and the second second second second second second second second second second second second second second second |
| Güvenli Parola Kimlik Doğrul oturum açılsın              | aması (SPA) kullanarak | Diğer Ayarlar                                                                                                    |
|                                                          |                        | < Geri İleri > İptal                                                                                             |

6. Gelen ve Giden port değerlerini giriniz, "Tamam" butonuna tıklayınız:

|          | Intern                                    | et E-pos                   | ta Ayarları                 | ×          |
|----------|-------------------------------------------|----------------------------|-----------------------------|------------|
| Genel    | Giden Sunucusu                            | Gelişmiş                   | ]                           |            |
| Sunucu   | Bağlantı Noktası N                        | lumaraları                 |                             |            |
| Gelen    | sunucusu (IMAP):                          | 143                        | Varsayılanları Kul          | lan        |
| Aş       | ağıdaki şifreli bağlı                     | antı türüni                | i kullan: Yok               | ~          |
| Giden    | sunucusu (SMTP):                          | 587                        |                             |            |
| Aş       | ağıdaki şifreli bağlı                     | antı türünü                | i kullan: Yok               | ~          |
| Sunucu   | Zaman Aşımı Sayısı                        |                            |                             |            |
| Kisa     | - ι                                       | Jzun 1 da                  | kika                        |            |
| Klasörle | r                                         |                            |                             |            |
| Kök kl   | asör yolu:                                |                            |                             |            |
| Gönder   | ilmiş Öğeler ———                          |                            |                             |            |
| Gö       | nderilmiş öğelerin                        | kopyasını l                | kaydetme                    |            |
| Silinmiş | Öğeler —                                  |                            |                             |            |
| Öğ       | eleri silmek için işa                     | retle ama o                | otomatik olarak taşı        | ima        |
| Sili     | inmek üzere işaretl<br>nizlenirken tamame | enmiş öğel<br>en silinecel | ler posta kutusund<br>ctir. | aki öğeler |
| ✓ Çev    | vrimiçi durumda kla                       | ısör değişt                | irirken öğeleri temi        | zle        |
|          |                                           |                            |                             |            |
|          |                                           |                            | Tamam                       | İptal      |

7. Hesap ayarlarının sınanacağı bir pencere açılacaktır. Bilgilerin doğru olması durumunda başarılı bir şekilde sonuçlanacaktır. Sınama sonuçlanana kadar bekleyiniz ardından "**Kapat**" butonuna tıklayarak pencereyi kapatınız:

| Hesap Ekle                                                                                                    |                 | ×                                  |
|----------------------------------------------------------------------------------------------------|-----------------|------------------------------------|
| Hesap Ayarlarını Sına                                                                                                  |                 | 米                                  |
| Tebrikler! Tüm sınamalar başarıyla tamamlandı. Devam etmek için Kapat'ı<br>tıklatın.<br>Görevler Hatalar               | Durdur<br>Kapat | ıdan emin olmak için               |
| Görevler<br>✓ Gelen posta sunucusunda (POP3) oturum<br>✓ Sınama e-posta iletisi gönderin<br>— Tamamlandı<br>Tamamlandı |                 | da hesap ayarlarını<br>:I<br>Syası |
| Parola:                                                                                                    |                 | Gözat                              |
| Parolayı anımsa Güvenli Parola Kimlik Doğrulaması (SPA) kullanarak oturum açılsın                                      |                 | Diğer Ayarlar                      |
|                                                                                                    | < Geri          | İleri > İptal                      |

#### 8. "Son" butonuna tiklayınız:

| <mark>Başlamaya hazırsınız!</mark><br>Hesabınızı kurmak için gerekli olan tüm bilgilere sahibiz. |
|--------------------------------------------------------------------------------------------------|
| Başlamaya hazırsınız!<br>Hesabınızı kurmak için gerekli olan tüm bilgilere sahibiz.              |
| Hesabınızı kurmak için gerekli olan tüm bilgilere sahibiz.                                       |
| Hesabinizi kurmak için gerekli olan tum bilgilere sahibiz.                                       |
|                                                                                                  |
|                                                                                                  |
|                                                                                                  |
|                                                                                                  |
|                                                                                                  |
|                                                                                                  |
|                                                                                                  |
|                                                                                                  |
| Baska bir besan ekle                                                                             |
| buyku bir hesip ekkeli                                                                           |
|                                                                                                  |
| < Geri Son                                                                                       |

11. Kurulum tamamlandı